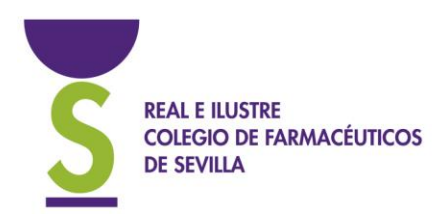

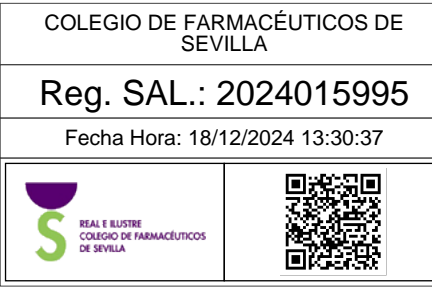

**CIRCULAR:** 394/2024. **ASUNTO:** Vales Electrónicos de Estupefacientes.

Resumen: Revisión de Vales Electrónicos de Estupefacientes.

PROFESIONAL

Estimado compañero:

Como bien sabes, durante el próximo mes de enero las Oficinas de Farmacia deben realizar la Declaración Anual de Movimientos de Estupefacientes relativa al ejercicio 2024.

Ante tal hecho toma especial relevancia la **correcta gestión de los vales electrónicos por parte de las oficinas de farmacia** y la resolución de forma <u>inmediata</u> de las posibles incidencias ocurridas en el transcurso de los mismos.

Por ello es fundamental que **revises** el estado de los vales generados por este procedimiento, **a través de la Plataforma de Gestión Digital del Consejo Andaluz de Colegios Oficiales de Farmacéuticos**. La información que ésta contiene debe concordar con el libro de movimientos de estupefacientes y el *stock* real que se tenga de los mismos.

## Es muy importante que todas las Oficinas de Farmacia tengan todos los vales en estado PASIVO, es decir, con todo el proceso de pedido-recepción completo, antes del 31 de diciembre.

Los pasos a seguir por las Oficinas de Farmacia, para acceder a la citada plataforma y consultar el histórico de vales emitidos son los siguientes:

<u>1. Acceder a la URL de la Plataforma de Gestión Digital del CACOF (https://ptdc.cacof.es/ ), iniciando sesión tras introducir " Nombre de usuario" y "Contraseña":</u>

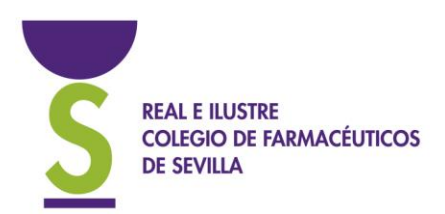

| na an ann an Aonaichte<br>Tarraichte         |  |
|----------------------------------------------|--|
| Inicio de sesión<br>Nombre de usuario *      |  |
| Contraseña *  Solicitar una nueva contraseña |  |
| Iniciar sesión                               |  |

En caso de no recordar las credenciales de acceso, es conveniente contactar con el **proveedor del programa de gestión** ya que si solicitamos unas nuevas podemos interrumpir la emisión de nuevos vales.

2. Una vez dentro de la plataforma, pulsar el icono "Gestión de Estupefacientes" y, posteriormente, sobre "Trazabilidad":

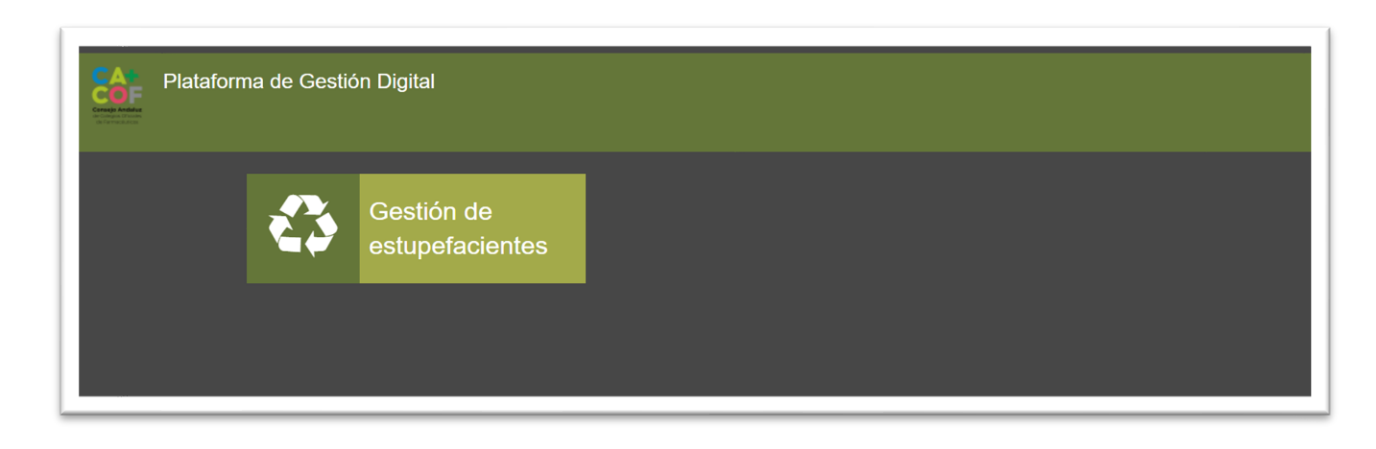

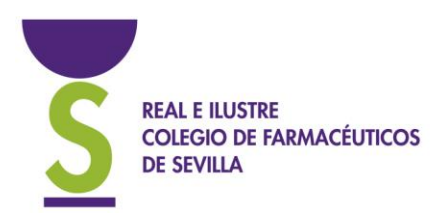

| Plataforma de Gesti        | ión Digital |  |
|----------------------------|-------------|--|
| Indicador Trazabilidad     |             |  |
| Gestión de estupefacientes |             |  |
|                            |             |  |
|                            |             |  |
|                            |             |  |

3. Una vez se ha accedido al apartado "Trazabilidad", comprobar que el "Estado" de todos los vales emitidos por la oficina de farmacia sea "pasivo". Para ello puedes filtrar por estado pasivo en los filtros de búsqueda:

| Hozaolilada                     |                  |                           |           |                |                  |  |
|---------------------------------|------------------|---------------------------|-----------|----------------|------------------|--|
| stablecimiento de origen (NICA) | Proveedor (NICA) | Establecimiento de origen | Proveedor | Número de vale | Estado           |  |
| 020561                          |                  |                           |           |                | - Cualquiera - 💌 |  |
| echa desde                      | Fecha hasta      | Devolución                |           |                |                  |  |
|                                 |                  | - Cualquiera - 💌 Aplicar  | Reiniciar |                |                  |  |

| Estado | Fecha de creación | Fecha de actualización | Motivo del cierre | D | Auditoria |
|--------|-------------------|------------------------|-------------------|---|-----------|
| Activo | 13-11-2017        | 13-11-2017             |                   |   | ۲         |
| Pasivo | 11-11-2017        | 13-11-2017             | Recibido          |   | ۲         |

## 4. Para conocer la traza completa de un vale, hay que pulsar sobre el icono de auditoría

<u>de cada vale</u>, de forma que se obtendrá una información detallada sobre la situación del mismo:

| Estado | Fecha de creación | Fecha de actualización | Motivo del cierre | D | Auditoría |
|--------|-------------------|------------------------|-------------------|---|-----------|
| Activo | 13-11-2017        | 13-11-2017             |                   |   | ۲         |
| Pasivo | 11-11-2017        | 13-11-2017             | Recibido          |   | ۲         |

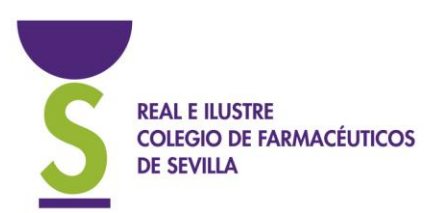

En caso de que el estado de algún/os vale/s sea "activo", el usuario debe ponerse en contacto <u>con su proveedor informático del programa de gestión de oficina de</u> <u>farmacia</u> que utilice y, en caso de que la incidencia no pueda ser solventada por este, deberá dirigir un correo electrónico a cimse@redfarma.org explicando cual es la incidencia (identificación de la Farmacia, número de vale... puedes incluso hacer un corta-pega de la línea del vale en cuestión desde la plataforma de vales con dichos datos) y el resultado de la misma:

- Vale erróneo.
- El medicamento solicitado con ese número de vale no llegó a la farmacia.
- El medicamento solicitado con ese número de vale llegó a la farmacia.
- Etc....

Desde el Colegio se tramitarán con el CACOF las incidencias recibidas por correo electrónico.

Atentamente,

Vº Bo Jaime Román Alvarado

PRESIDENTE

Rosalia García Arista SECRETARIA